### Directions for Accessing SAM

1. When accessing SAM.gov, select "Log In" at the top of the website.

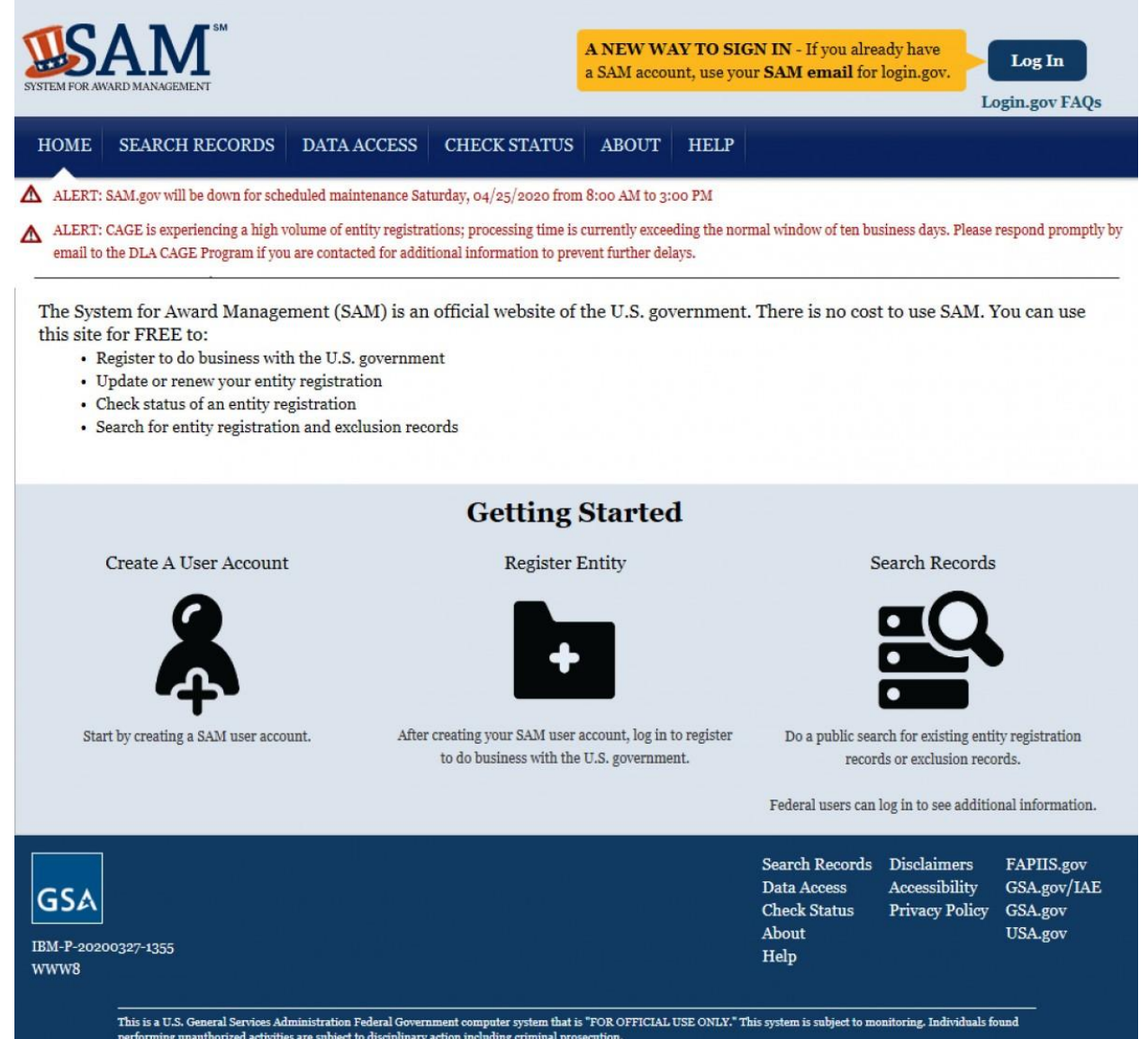

| 2.If you h<br>information<br>Account." | nave a SAM.gov account,<br>on. If you do not have a s<br>' | log in using your SAM.gov account<br>SAM.gov account, select "Create a User |
|----------------------------------------|------------------------------------------------------------|-----------------------------------------------------------------------------|
|                                        |                                                            |                                                                             |
|                                        | SAM is using logir                                         | .gov to allow you to                                                        |
|                                        | sign in to your a                                          | ccount safely and                                                           |
|                                        | sect                                                       | ırely.                                                                      |
|                                        | Email address                                              |                                                                             |
|                                        |                                                            |                                                                             |
|                                        | Password                                                   | Show password                                                               |
|                                        |                                                            |                                                                             |
|                                        | Si                                                         | gn in                                                                       |
|                                        | Create                                                     | an account                                                                  |
|                                        | <u>Sign in with your government em</u>                     | ployee ID                                                                   |
|                                        | < Back to SAM                                              |                                                                             |
|                                        | Forgot your password?                                      |                                                                             |

3.You will receive an email with a link to confirm your email address. Click "Confirm email address."

## **Confirm your email**

Thanks for submitting your email address. Please click the link below or copy and paste the entire link into your browser. This link will expire in 24 hours.

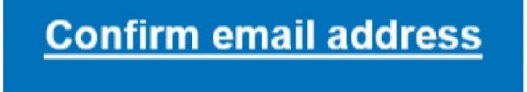

4.Set up your unique password.

You have confirmed your email address

## Create a strong password

It must be at least 12 characters long and not be a commonly used password. That's it!

| Password               | Show password |  |
|------------------------|---------------|--|
| Password strength: ••• |               |  |
| Continue               |               |  |
| Password safety tips   | +             |  |

#### 5. Choose your method for authentication.

Select an option to secure your account:

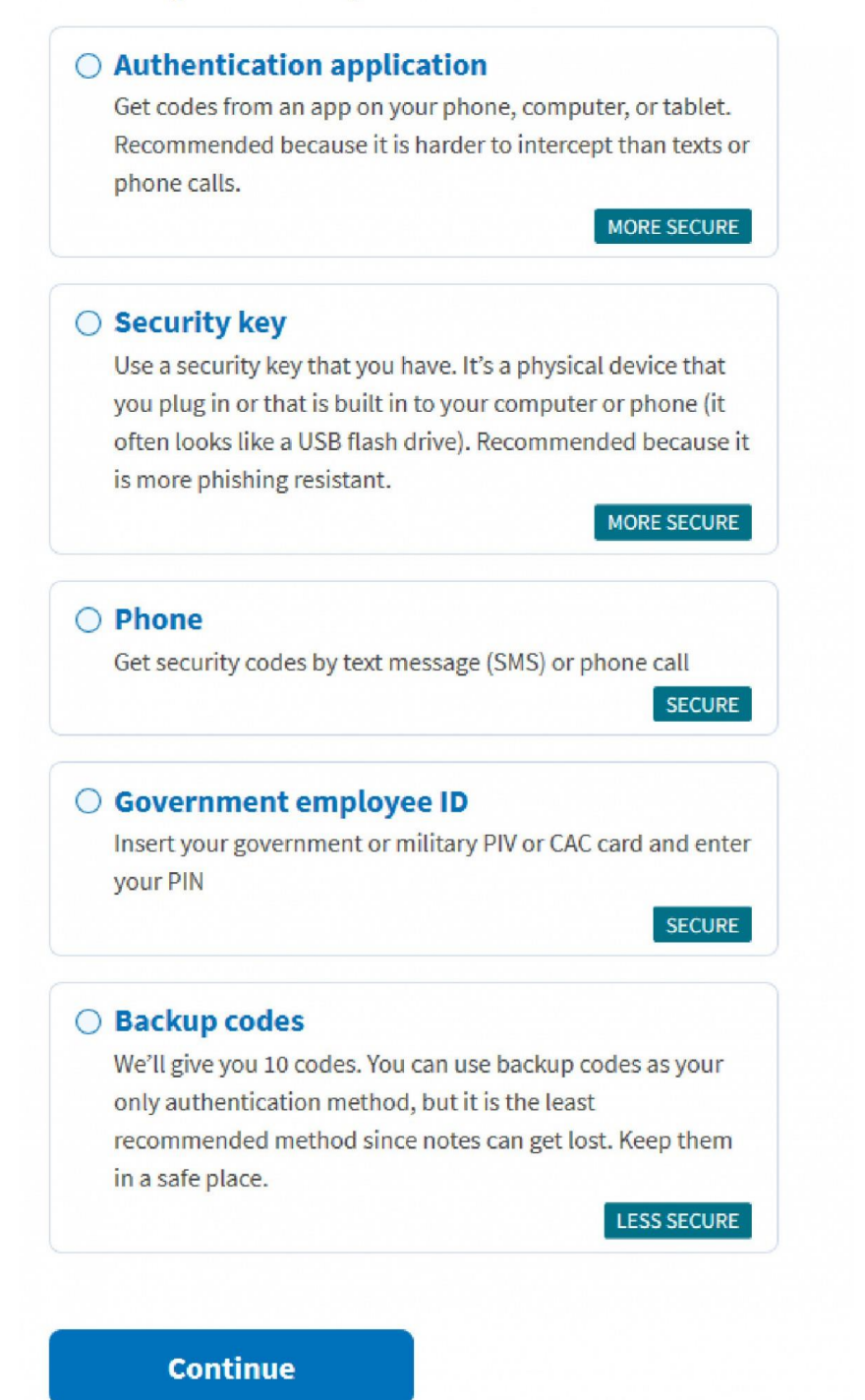

6.Once you authenticate, you will receive a message that says, "You are now signing in for the first time."

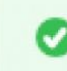

Phone confirmed successfully.

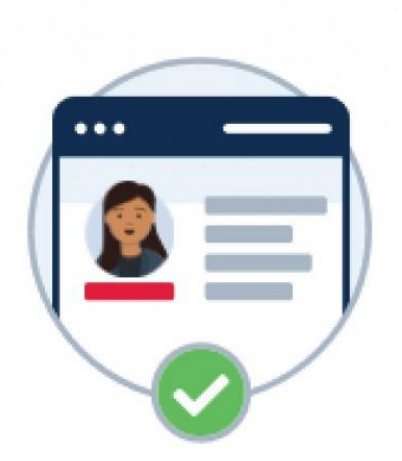

## You are now signing in for the first time

We'll share this information with GSA:

Email address

GSA will only use this information to connect to your account

Agree and continue

7.You are now ready to create an account. Select either "Individual Account Details" or "System Account Details."

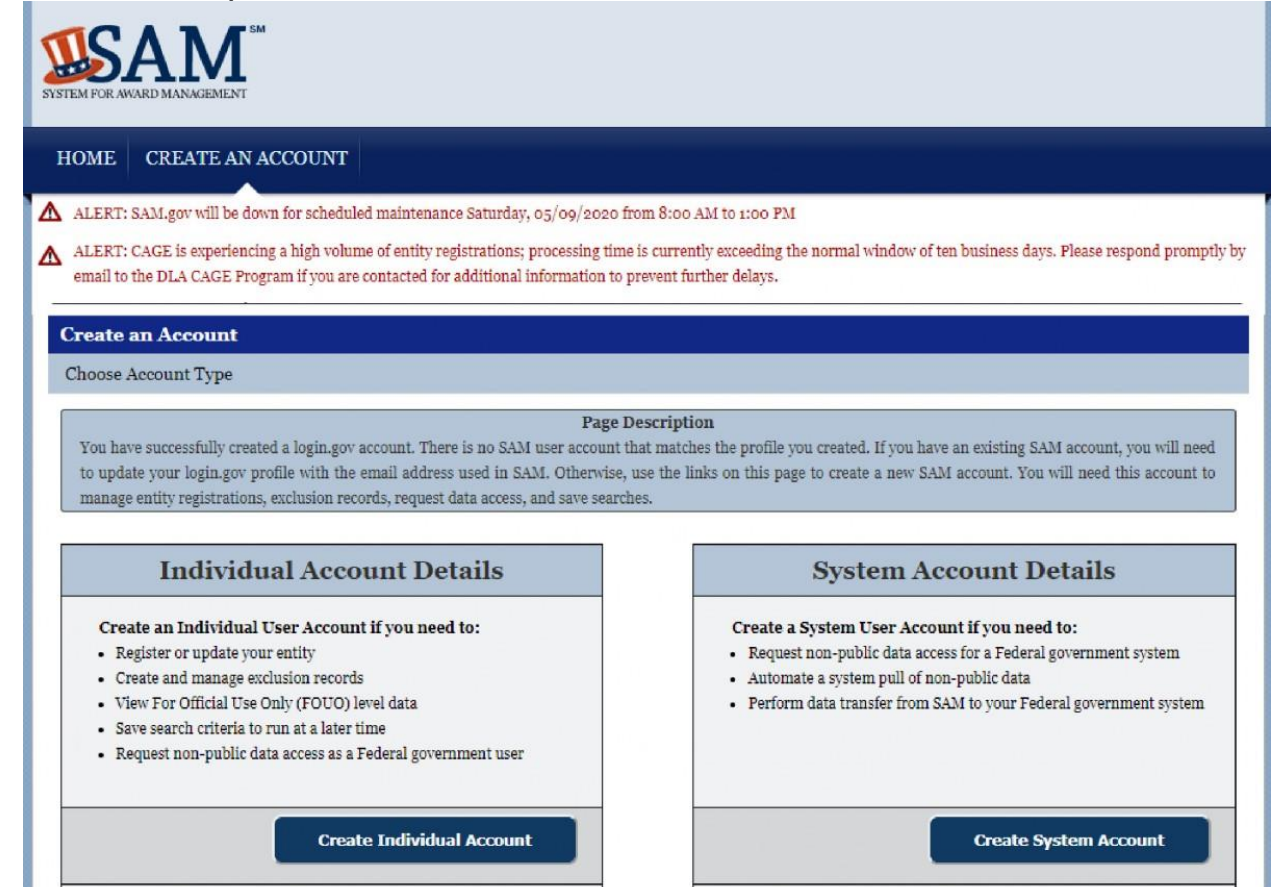

## 8.If you choose "Create Individual Account," you will be directed to another screen to enter user information.

| Individual Account | Create Individual Acco                                                                                                    | ount                                |                                      |                                     |  |
|--------------------|----------------------------------------------------------------------------------------------------|-------------------------------------|--------------------------------------|-------------------------------------|--|
| individual Account | User Information                                                                                                    |                                     |                                      |                                     |  |
| User Information   |                                                                                                    | I                                   | age Description                      |                                     |  |
| Summary            | You need an individual user account to register an entity, create exclusions records, or view FOUO level data. This is separate                                                                                                    |                                     |                                      |                                     |  |
|                    | from the profile you created on login.gov. Create your account in SAM by entering the following information<br>this information on the part page before your account in same participation of the second second |                                     |                                      |                                     |  |
|                    | based on the email address you used to register on login.gov.                                                                                                    |                                     |                                      | our email address will be displayed |  |
|                    | bused on the entire address                                                                                                    |                                     |                                      |                                     |  |
|                    | Mandatory fields are marke                                                                                                    | before continuing to the next page. |                                      |                                     |  |
|                    | SAM User Information:                                                                                                    |                                     |                                      |                                     |  |
|                    | First Name: *                                                                                                    |                                     |                                      |                                     |  |
|                    | Last Name: *                                                                                                    |                                     |                                      |                                     |  |
|                    | Email Address:                                                                                                    |                                     |                                      |                                     |  |
|                    | Phone: *                                                                                                    |                                     | (xxx)xxx-xxxx                        |                                     |  |
|                    | Primary Communication:                                                                                                    | O Phone                             | Email                                |                                     |  |
|                    | Additional Comments:                                                                                                    | Optional - Describe why             | you selected your primary commun     | ication method.                     |  |
|                    | Country: *                                                                                                    | UNITED STATES                       |                                      | ¥                                   |  |
|                    |                                                                                                    |                                     |                                      |                                     |  |
|                    | SAM Username:                                                                                                    | characters in length Once           | reated the username cannot be cha    | nged in SAM                         |  |
|                    | NOTE: The SAM username is                                                                                                    | for display and role assignn        | ient only. You must use your email a | ddress to log in.                   |  |
|                    | Isemame: *                                                                                                    |                                     |                                      |                                     |  |
|                    | Contraction                                                                                                    |                                     |                                      |                                     |  |
|                    |                                                                                                    |                                     |                                      |                                     |  |
|                    | Security Question 1: *                                                                                                    | Please select a value               |                                      | T                                   |  |
|                    | county queenes a                                                                                                    | The door object a funde             |                                      |                                     |  |
|                    | Security Answer 1: *                                                                                                    |                                     |                                      |                                     |  |
|                    | Security Question 2: *                                                                                                    | Please select a value               |                                      | T                                   |  |
|                    | Security Answer 2: *                                                                                                    |                                     |                                      |                                     |  |
|                    | Security Question 3: *                                                                                                    | Please select a value               | 8                                    | Ŧ                                   |  |
|                    | Security Answer 3: *                                                                                                    |                                     |                                      |                                     |  |
|                    |                                                                                                    |                                     |                                      |                                     |  |
|                    | CANCEL                                                                                                    |                                     |                                      | NEXT                                |  |

### 9.Once you obtain access to the SAM.gov account, select "Register New Entity."

#### MY SAM

#### Welcome,

Welcome to your My SAM page. Start here to learn what you can do in SAM. Your options are customized to your user account and roles. Select a section from the sub-navigation menu to begin. Here is an overview of the most popular sections.

#### My User Roles

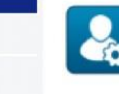

Your SAM user account needs roles to do most things in SAM. Select My User Roles from the My SAM sub-navigation menu to view your current roles, request new roles, or manage role invitations.

#### My Account Settings

Register New Entity

**BioPreferred Reporting** 

My Data Access

My User Roles

Entity Registrations

General

#### Entity Registrations

Do you want to do business with the U.S. Federal Government? Select Entity Registrations from the My SAM subnavigation menu to create, update, renew, or deactivate your entity registration.

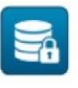

#### My Data Access

Are you a Federal government user who needs sensitive registrant data, or access to a non-public SAM data extract or web service, to manage contract or grant awards? Select My Data Access from the My SAM sub-navigation menu to request or renew access to non-public data in SAM.

If you have any questions, select Help from the main navigation menu to access user guides, training materials, FAQs, or <u>contact our</u> <u>Service Desk</u>.

#### Understanding the 2017 NAICS Codes & SBA Size Standards:

SAM uses the 2017 North American Industry Classification System (NAICS) Codes and the Small Business Administration (SBA) Table of Small Business Size Standards to help small business owners assess their small business status by industry. Visit <u>SBA's Size Standards page</u> for more information.

When you register in SAM to pursue federal contracts, you provide worldwide size metrics and select the NAICS Code(s) most applicable to your business in the Assertions section of your registration. You then certify to the NAICS table displaying your small business status by industry in your Representations and Certifications.

Periodically, SBA updates the size standards for certain industries or sectors. If the size standard changes, and this affects the "Yes" and "No" answer (meaning Small or Other Than Small) on your NAICS tables at 52.212-3 and 52.219-1, SAM will place an exclamation point (!) next to the "Yes" or "No" answer to show it should be reviewed.

The next time you update your Representations and Certifications, the answers will be displayed according to the new size standard. When you complete that update, the exclamation points will be removed. Remember, your entity's small business status to which you originally certified will not be updated until you login to update the record.

10. After you have completed the previous screen, click "Start Registration" to start the registration of your organization.

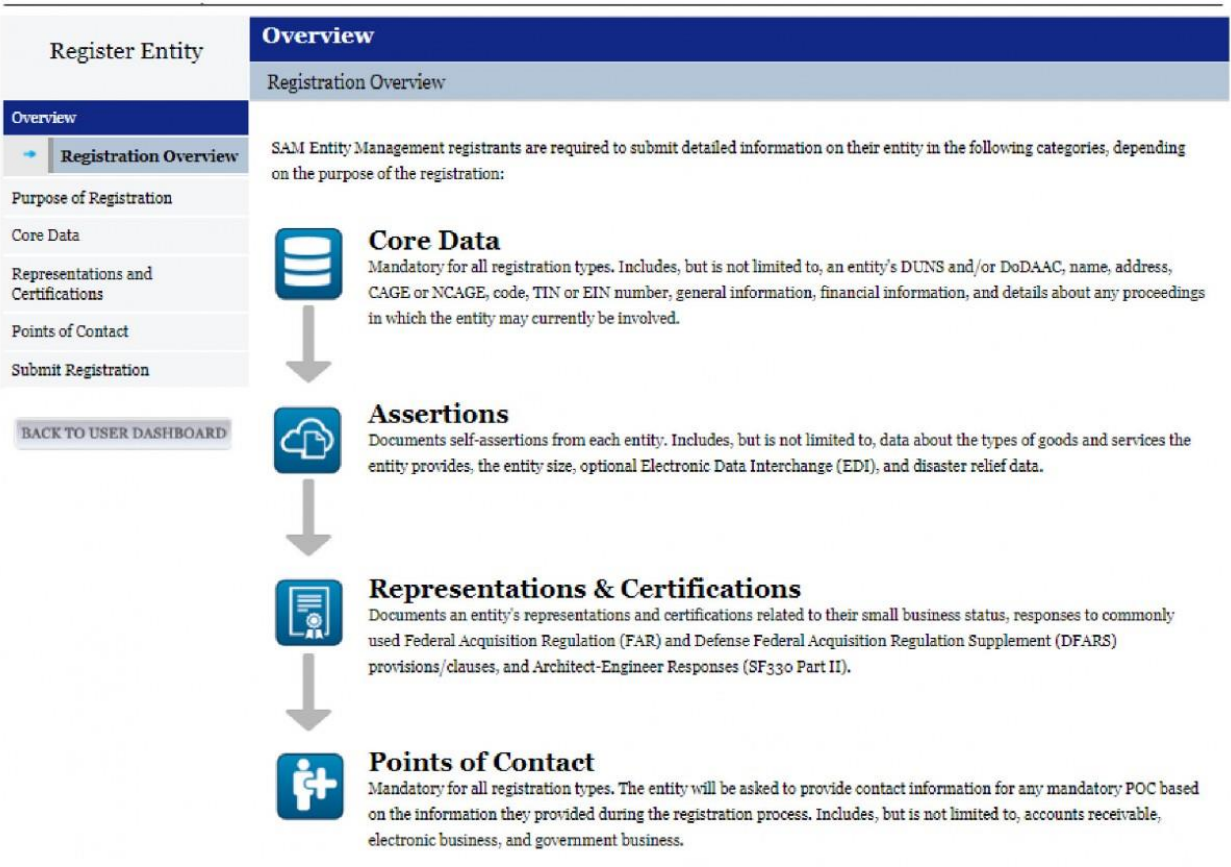

#### Notes:

An entity within the SAM system includes prime contractors, organizations or individuals applying for assistance awards, those receiving loans, sole proprietors, corporations, partnerships, and any Federal government agencies desiring to do business with the government.

Entity Administrators and/or Entity Registration Representatives are responsible for ensuring the accuracy of an entity registration in SAM. An entity registration must be renewed every 365 days in order to remain active and will expire if it is not updated in a timely manner. An expired registration may affect the ability to do business with the Federal government.

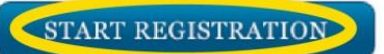

11.Once you click the Start Registration button, you will receive a warning message advising of the required information needed to complete the registration. Click "Continue."

| Register Entity                                      | Overview                                                                                                    |  |  |
|------------------------------------------------------|----------------------------------------------------------------------------------------------------|--|--|
|                                                      | Registration Overview                                                                                                    |  |  |
| verview <ul> <li>Registration Overview</li> </ul>    | BEFORE YOU START                                                                                                    |  |  |
| rpose of Registration                                |                                                                                                    |  |  |
| re Data                                              | You will need the following information:                                                                                                    |  |  |
| presentations and<br>rtifications<br>ints of Contact | <ul> <li>U.S. REGISTRANTS:</li> <li>Your DUNS Number, Legal Business Name, and Physical Address for your Entity.</li> </ul>                                                                                                    |  |  |
| bmit Registration                                    | - If you don't have one, you can request a DUNS Number for free from D&B                                                                                                    |  |  |
| BACK TO USER DASHBOARD                               | <ul> <li>Your Taxpayer Identification Number (TIN) and Taxpayer Name associated with your<br/>TIN. Review your tax documents from the IRS (such as a 1099 or W-2 form) to find your<br/>Taxpayer Name.</li> </ul>                                                                        |  |  |
|                                                      | <ul> <li>Your bank's routing number, your bank account number, and your bank account type, i.e.<br/>checking or savings, to set up Electronic Funds Transfer (EFT).</li> </ul>                                                                                                    |  |  |
|                                                      | INTERNATIONAL REGISTRANTS:                                                                                                    |  |  |
|                                                      | <ul> <li>Your NATO Commercial And Government Entity (NCAGE) Code from the NATO<br/>Support and Procurement Agency (NSPA).</li> </ul>                                                                                                    |  |  |
|                                                      | - If you don't have one, you can request an NCAGE Code online for free from NSPA                                                                                                    |  |  |
|                                                      | <ul> <li>Your DUNS Number, Legal Business Name, and Physical Address for your Entity. Make<br/>sure your DUNS information and NCAGE information match.</li> </ul>                                                                                                    |  |  |
|                                                      | - If you don't have one, you can request a DUNS Number for free from D&B                                                                                                    |  |  |
|                                                      | CANCEL                                                                                                    |  |  |
|                                                      |                                                                                                    |  |  |
|                                                      |                                                                                                    |  |  |
|                                                      | Notes:<br>An entity within the SAM system includes prime contractors, organizations or individuals applying for assistance awards, those receiving loans, sole proprietors, corporations, partnerships, and any Federal government agencies desiring to do business with the government. |  |  |

Entity Administrators and/or Entity Registration Representatives are responsible for ensuring the accuracy of an entity registration in SAM. An entity registration must be renewed every 365 days in order to remain active and will expire if it is not updated in a timely manner. An expired registration may affect the ability to do business with the Federal government.

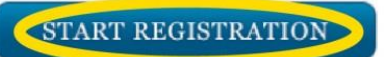

## 12.Select which type of entity is being registered and why the registration is being requested.

#### **Register Entity**

## Purpose of Registration

Determine Purpose of Registration

#### Purpose of Registration

Overview

Determine Purpose
 Confirm Purpose

#### Core Data Representations and

Certifications

Points of Contact

Submit Registration

BACK TO USER DASHBOARD

#### Page Description

This page will help you determine your entity's purpose of registration. First, select what type of entity you are registering in SAM. Then state why you are registering. Based on your response, you will complete different registration sections.

If you want to obtain federal contract awards, you must complete all four sections of the registration: Core Data, Assertions, Representations & Certifications (Reps & Certs), and Points of Contact (POCs). This is required by the Federal Acquisition Regulation (FAR) in FAR 52.204-7 System for Award Management.

If you are only interested in federal assistance opportunities, such as grants and loans, you must complete three sections of the registration: Core Data, Representations & Certifications (Reps & Certs), and POCs. If you decide later to pursue federal contract awards, you must update your SAM registration to change your purpose of registration and complete all four sections.

As of February 2, 2019, all entities registering for All Awards or Federal Assistance Only, will be required to review the Financial Assistance Representations and Certifications. These are a common set of certifications and representations required by Federal statutes or regulations in accordance with grants guidance under Title 2 of the Code of Federal Regulations. If you intend to apply for or are a recipient of a Federal grant or agreement, you must agree to the grants certifications and representations in the Representations & Certifications section of your entity registration.

Mandatory fields are marked with an asterisk or star symbol. Complete all mandatory fields before continuing to the next page.

#### What type of entity are you registering?\*

- Business or Organization
- O U.S. Federal Government
- O U.S. State Government
- O U.S. Local Government
- O Tribal Government
- O Foreign Government

#### Why are you registering this entity to do business with the U.S. government? +

- I want to be able to bid on federal contracts or other procurement opportunities. I also want to be able to apply for grants, loans, and other financial assistance programs.
- I only want to apply for federal assistance opportunities like grants, loans, and other financial assistance programs.
- O I want to conduct Intra-Governmental Transactions (IGTs) with other U.S. government organizations.
- I want to conduct IGTs with other U.S. government organizations, bid on federal contracts or other procurement opportunities, and apply for federal assistance opportunities like grants, loans, and other financial assistance programs.
- I want to conduct IGTs with other U.S. government organizations and apply for federal assistance opportunities like grants, loans, and other financial assistance programs.

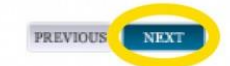

CANCEL

Click "Next."

13.Based on your selection, the next screen will summarize your Purpose of Registration. Review and click "Next" if the Purpose of Registration is correct. Otherwise, hit the Previous button to return to the prior screen and make a new selection. Here is a sample of what you may see based on your selection for why you are registering.

| Register Entity                                                | Purpose of Registration                                                                                                    |                                                       |  |
|----------------------------------------------------------------|----------------------------------------------------------------------------------------------------|-------------------------------------------------------|--|
| registor Enuty                                                 | Confirm Purpose                                                                                                    |                                                       |  |
| Overview                                                       | Page De                                                                                                    | escription                                            |  |
| Purpose of Registration                                        | Based on the answers you provided on the previous page, SAM determined your purpose of registration and the sections you must<br>complete based on that purpose of registration. If you need to make changes, please go back to the previous page. Otherwise, use the<br>Next button to continue with the Entity Registration process. |                                                       |  |
| <ul> <li>Determine Purpose</li> <li>Confirm Purpose</li> </ul> |                                                                                                    |                                                       |  |
| Core Data                                                      |                                                                                                    |                                                       |  |
| Representations and<br>Certifications                          | Purpose of Registration:                                                                                                    | Federal Assistance Awards Only                        |  |
| Points of Contact                                              | You are required to complete the following sections:                                                                                                    | Core Data                                             |  |
| Submit Registration                                            | rou me requirea to comprete me tonowing sections.                                                                                                    | Representations & Certifications<br>Points of Contact |  |
| BACK TO USER DASHBOARD                                         | CANCEL                                                                                                    | PREVIOUS NEXT                                         |  |

14. Once the Purpose of Registration is confirmed, you will need to complete all components of the registration.

#### **Register Entity**

#### Overview

Purpose of Registration

Core Data

Representations and Certifications

Points of Contact

Submit Registration

BACK TO USER DASHBOARD

Entity Information

## Page Description Please enter the information associated with the unique identifier of the entity you want to register.

Mandatory fields are marked with an asterisk or star symbol. Complete all mandatory fields before continuing to the next page.

#### Unique Identifier:

#### DUNS Number: \*

If you don't already have one, you can request a DUNS Number for FREE from Dun & Bradstreet (D&B). For help, U.S. entities can contact D&B at <u>1-866-705-5711</u> or govt@dnb.com. International entities can email <u>SAMhelp@dnb.com</u>.

#### Entity Name:

A critical new step in entity validation requires each entity to self-report their Legal Business Name and Physical address.

Legal Business Name: \*

#### Entity Physical Address:

Please enter the physical address associated with your entity. Your SAM registration will not be activated if you used a mailing address to get your DUNS Number.

| Address Line 1: *  |                                    |        |
|--------------------|------------------------------------|--------|
| Address Line 2:    |                                    |        |
| City:*             |                                    |        |
| State/Province: *  | Please select a value $\checkmark$ |        |
| ZIP/Postal Code: * |                                    |        |
| Country: *         | UNITED STATES                      | $\sim$ |

CANCEL

PREVIOUS NEXT

### Core Data

Register Entity

#### Registration Overview

Overview

#### Overview

Registration Overview

Purpose of Registration

Core Data

Representations and Certifications

Points of Contact

Submit Registration

BACK TO USER DASHBOARD

SAM Entity Management registrants are required to submit detailed information on their entity in the following categories, depending on the purpose of the registration:

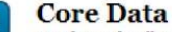

Mandatory for all registration types. Includes, but is not limited to, an entity's DUNS and/or DoDAAC, name, address, CAGE or NCAGE, code, TIN or EIN number, general information, financial information, and details about any proceedings in which the entity may currently be involved.

#### Assertions

Documents self-assertions from each entity. Includes, but is not limited to, data about the types of goods and services the entity provides, the entity size, optional Electronic Data Interchange (EDI), and disaster relief data.

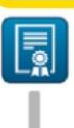

#### **Representations & Certifications**

Documents an entity's representations and certifications related to their small business status, responses to commonly used Federal Acquisition Regulation (FAR) and Defense Federal Acquisition Regulation Supplement (DFARS) provisions/clauses, and Architect-Engineer Responses (SF330 Part II).

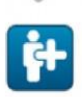

#### **Points of Contact**

Mandatory for all registration types. The entity will be asked to provide contact information for any mandatory POC based on the information they provided during the registration process. Includes, but is not limited to, accounts receivable, electronic business, and government business.

#### Notes:

An entity within the SAM system includes prime contractors, organizations or individuals applying for assistance awards, those receiving loans, sole proprietors, corporations, partnerships, and any Federal government agencies desiring to do business with the government.

Entity Administrators and/or Entity Registration Representatives are responsible for ensuring the accuracy of an entity registration in SAM. An entity registration must be renewed every 365 days in order to remain active and will expire if it is not updated in a timely manner. An expired registration may affect the ability to do business with the Federal government.

START REGISTRATION

- Core Data: Includes but is not limited to an entity's DUNS and/or Department of Defense Activity Address Code (DoDAAC), name, address, Commercial and Government Entity (CAGE) code or NATO Commercial and Government Entity (NCAGE) code, taxpayer or employer ID numbers (TIN or EIN), general information, financial information, and details about any proceedings in which the entity may currently be involved. Core data is mandatory for all registration types.
- **Assertions:** This section shows up after you complete the Core Data section. The section includes but is not limited to data about the types of

goods and services the entity provides, the entity size, NAICS Codes, optional Electronic Data Interchange (EDI), and disaster-relief data.

- **Representations and Certifications:** Details related to an entity's small business status, responses to commonly used Federal Acquisition Regulation (FAR) and Defense Federal Acquisition Regulation Supplement (DFARS) provisions/clauses, and Architect-Engineer Responses (SF330 Part II).
- **Points of Contact (POC):** Types include but are not limited to contacts for accounts receivable, electronic business, and government business. POC information is mandatory for all registration types.

# 15.After completing all the requirements for SAM.gov, the status chart will show your account as **Status: Work in Progress** and then **Status: Active. Status: Work in Progress**

During processing, CAGE rejected your record with the following message: Rejected-Failure to respond to a CAGE request within 5 business days. . Log back into SAM and update your registration to address the issue.

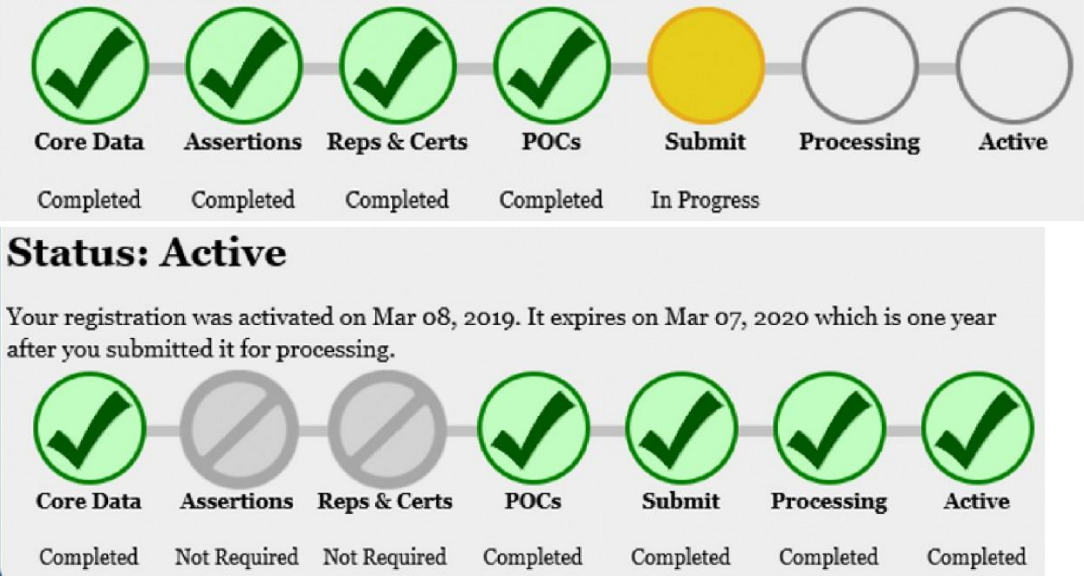

- Obtaining an active SAM.gov account can take several weeks, depending on the volume of requests to SAM.gov. If you have any questions about the process, SAM.gov offers a customer service line at 866-606-8220 or a live chat option at <u>https://www.fsd.gov/</u>.
- After registration, SAM.gov requires you to send a notarized letter indicating you are the authorized entity administrator. (<u>View information</u> <u>about notarized letters</u>.)
- Use the templates provided at FSD.gov and print them on your entity's letterhead. (<u>View template information</u>.)
- After the document is completed and notarized, mail the document to the Federal Service Desk.

## FEDERAL SERVICE DESK

ATTN: SAM.GOV REGISTRATION PROCESSING 460 INDUSTRIAL BLVD LONDON, KY 40741-7285 UNITED STATES OF AMERICA